# Billets

Tout ce qui est stocké dans PC CADDIE ou saisi comme information prend la forme d'une Nouvelle entrée. Vous pouvez l'enregistrer en tant que telle ou l'affecter à un Projet correspondan. Le paramètre de visibilité est très important. Bien que les billets soient assignés à une personne spécifique, ils peuvent être **visualisés** par tout les utilisateurs, à condition que la visibilité soit réglée sur Tous les utilisateurs. C'est un paramètre utile et standard, à moins qu'il ne s'agisse d'une question privée ou confidentielle. Les entrées qui vous sont uniquement destinées ont *votre nom* dans le champ **pour** et *privé* dans le champ **visible**. Si nécessaire, les contrats doivent également être stockés avec une visibilité limitée. Ceux-ci peuvent, par exemple, n'avoir que le niveau de gestion comme groupe avec des droits d'accès, ou n'autoriser l'accès qu'à la personne appropriée. Par conséquent, ils restent visibles pour la personne qui a créé le ticket et pour la personne ou le groupe de personnes défini dans le champ **pour**.

# Création d'une nouvelle entrée

De nouvelles entrées peuvent être créées dans la fenêtre de rendez-vous ainsi que dans le masque de la personne. Pour créer une entrée, cliquez sur le bouton **Nouveau** ou utilisez la combinaison de touches Ctrl + F6.

| Zuletzt bearbeitet       Alle <u>Projekte</u> Offene Projekte         Aktuell <u>offen</u> Rechnung       Ideen/Projekte       Zukünftig offen       Offen und in Arbeit <u>Pringend</u> Jermine         22.01.19       11:22       str5       ATT <u>In</u> Strasse Feld Perimeter 19.ods         03.12.19       08:55       imir       ATT <u>In</u> 50 Jahre Hochzeit Mama und Papa 2020 / Ferien 2020 Jubiläum.ods         15.01.20       10:00       PCC       ATT <u>In</u> PC CADDIE Fehlende Bilder Dokuwiki.ods         25.02.20       09:25       imir       ATT       Re%3A Anfrage Hotebuchung [reservas@hotelbahia.com %2825.02.2020 09%3A2!         10.02.20       17:00       matt       MAIL       Ihre Webshop-Bestellung / [info@matterhornparadise.ch (10.02.2020 17:00:12) R]         03.04.20       11:25       payp       MAIL       Sie haben eine Rückzahlung von Blue Tomato GmbH erhalten / [service@paypal.         03.04.20       11:12       hoca       MAIL       Bestellbestätigung geschenkidee.ch / [info@profity.ch (06.04.2020 11:12:         06.04.20       11:41       flas       MAIL       Herzlich Willkommen bei Flaschenpost! / [newsletter@flaschenpost.ch (06.04.202         06.04.20       11:41       flas       MAIL       Herzlich Willkommen bei Flaschenpost! / [newsletter@flaschenpost.ch (06.04.2                                                                                                    | 🗘 Termine (9)          |                                        | ∺ _ □ ×                                           |
|----------------------------------------------------------------------------------------------------|------------------------|----------------------------------------|---------------------------------------------------|
| Aktuell offen       Rechnung       Ideen/Projekte       Zukünftig offen       Offen und in Arbeit       Dringend       Termine <ul> <li>22.01.19</li> <li>11:22</li> <li>str5</li> <li>ATT</li> <li>is Strasse Feld Perimeter 19.ods</li> </ul> <ul> <li>15.01.20</li> <li>10:00</li> <li>PCC</li> <li>ATT</li> <li>is O Jahre Hochzeit Mama und Papa 2020 / Ferien 2020 Jubiläum.ods</li> </ul> <ul> <li>15.01.20</li> <li>10:00</li> <li>PCC</li> <li>ATT</li> <li>is O CADDIE Fehlende Bilder Dokuwiki.ods</li> </ul> <ul> <li>25.02.20</li> <li>09:25</li> <li>imir</li> <li>ATT</li> <li>Re%3A Anfrage Hotebuchung [reservas@hotelbahia.com %2825.02.2020 09%3A2.</li> <li>10.02.20</li> <li>17:00</li> <li>matt</li> <li>MAIL</li> <li>Ihre Webshop-Bestellung / [info@matterhornparadise.ch (10.02.2020 17:00:12) R]</li> <li>03.04.20</li> <li>11:25</li> <li>payp</li> <li>MAIL</li> <li>Sie haben eine Rückzahlung von Blue Tomato GmbH erhalten / [service@paypal.</li> <li>03.04.20</li> <li>19:04</li> <li>RECH</li> <li>MAIL</li> <li>Bestellbestätigung geschenkidee.ch / [noreply@reply.geschenkidee.ch (03.04.202</li> <li>06.04.20</li> <li>11:21</li> <li>hoca</li> <li>MAIL</li> <li>Herzlich Willkommen bei Flaschenpost! / [newsletter@flaschenpost.ch (06.04.202</li> <li>06.04.20&lt;</li></ul>                                                                                                    | Zuletzt bearbeitet     | Alle <u>P</u> rojekte                  | Offene Projekte                                   |
| <ul> <li>22.01.19 11:22 str5 ATT h Strasse Feld Perimeter 19.ods</li> <li>03.12.19 08:55 imir ATT h S0 Jahre Hochzeit Mama und Papa 2020 / Ferien 2020 Jubiläum.ods</li> <li>15.01.20 10:00 PCC ATT h PC CADDIE Fehlende Bilder Dokuwiki.ods</li> <li>25.02.20 09:25 imir ATT Re%3A Anfrage Hotebuchung [reservas@hotelbahia.com %2825.02.2020 09%3A2 10.02.20 17:00 matt MAIL in rewebshop-Bestellung / [info@matterhomparadise.ch (10.02.2020 17:00:12) R] 03.04.20 11:25 payp MAIL Sie haben eine Rückzahlung von Blue Tomato GmbH erhalten / [service@paypal. 03.04.20 19:04 RECH MAIL Bestellbestätigung geschenkidee.ch / [noreply@reply.geschenkidee.ch (03.04.202 06.04.20 11:12 hoca MAIL Herzlich Willkommen bei Flaschenpost! / [newsletter@flaschenpost.ch (06.04.202 11:24 flas MAIL Herzlich Willkommen bei Flaschenpost! / [newsletter@flaschenpost.ch (06.04.202 11:24 flas MAIL Herzlich Willkommen bei Flaschenpost! / [newsletter@flaschenpost.ch (06.04.202 11:24 flas MAIL Herzlich Willkommen bei Flaschenpost! / [newsletter@flaschenpost.ch (06.04.202 11:25 flaschenpost.ch (06.04.202 11:25 flaschenpost.ch (06.04.202 flaschenpost.ch (06.04.202 flaschenpost.ch (06</li></ul> | Aktuell offen Rechnung | Ideen/Projekte Zukünftig offen         | Offen und in Arbeit Dringend Termine              |
| <ul> <li>03.12.19 08:55 imir ATT is 50 Jahre Hochzeit Mama und Papa 2020 / Ferien 2020 Jubiläum.ods</li> <li>15.01.20 10:00 PCC ATT is PC CADDIE Fehlende Bilder Dokuwiki.ods</li> <li>25.02.20 09:25 imir ATT Re%3A Anfrage Hotebuchung [reservas@hotelbahia.com %2825.02.2020 09%3A2</li> <li>10.02.20 17:00 matt MAIL is Ihre Webshop-Bestellung / [info@matterhornparadise.ch (10.02.2020 17:00:12) R]</li> <li>03.04.20 11:25 payp MAIL is Sie haben eine Rückzahlung von Blue Tomato GmbH erhalten / [service@paypal.</li> <li>03.04.20 19:04 RECH MAIL is Bestellbestätigung geschenkidee.ch / [noreply@reply.geschenkidee.ch (03.04.202</li> <li>06.04.20 11:12 hoca MAIL is Herzlich Willkommen bei Flaschenpost! / [inewsletter@flaschenpost.ch (06.04.202</li> </ul>                                                                                                    | 🌲 22.01.19 11:22 str5  | ATT 🕞 Strasse Feld Perimeter 19.ods    |                                                   |
| <ul> <li>15.01.20 10:00 PCC ATT          PC CADDIE Fehlende Bilder Dokuwiki.ods     </li> <li>25.02.20 09:25 imir ATT          Re%3A Anfrage Hotebuchung [reservas@hotelbahia.com %2825.02.2020 09%3A2     </li> <li>10.02.20 17:00 matt MAIL          Ihre Webshop-Bestellung / [info@matterhornparadise.ch (10.02.2020 17:00:12) R]     </li> <li>03.04.20 11:25 payp MAIL          Sie haben eine Rückzahlung von Blue Tomato GmbH erhalten / [service@paypal     </li> <li>03.04.20 19:04 RECH MAIL          Bestellbestätigung geschenkidee.ch / [noreply@reply.geschenkidee.ch (03.04.202 06.04.20 11:12 hoca MAIL          Ihr Profity-Gutschein für Geschenkidee.ch / [info@profity.ch (06.04.202 011:12: 06.04.20 11:41 flas MAIL Herzlich Willkommen bei Flaschenpost! / [newsletter@flaschenpost.ch (06.04.202 01:12: 06.04.20 11:41 flas MAIL      </li> </ul>                                                                                                    | 🌲 03.12.19 08:55 imir  | ATT 🕞 50 Jahre Hochzeit Mama und Pa    | apa 2020 / Ferien 2020 Jubiläum.ods               |
| 25.02.20 09:25 imir ATT  Re%3A Anfrage Hotebuchung [reservas@hotelbahia.com %2825.02.2020 09%3A2<br>10.02.20 17:00 matt MAIL  Ihre Webshop-Bestellung / [info@matterhornparadise.ch (10.02.2020 17:00:12) R]<br>03.04.20 11:25 payp MAIL  Sie haben eine Rückzahlung von Blue Tomato GmbH erhalten / [service@paypal<br>03.04.20 19:04 RECH MAIL  Bestellbestätigung geschenkidee.ch / [noreply@reply.geschenkidee.ch (03.04.202<br>06.04.20 11:12 hoca MAIL  Ihr Profity-Gutschein für Geschenkidee.ch / [info@profity.ch (06.04.2020 11:12:<br>06.04.20 11:41 flas MAIL  Herzlich Willkommen bei Flaschenpost! / [newsletter@flaschenpost.ch (06.04.202                                                                                                    | 🌲 15.01.20 10:00 PCC   | ATT                                    | kuwiki.ods                                        |
| 10.02.20       17:00       matt       MAIL       Ihre Webshop-Bestellung / [info@matterhornparadise.ch (10.02.2020 17:00:12) R]         03.04.20       11:25       payp       MAIL       Sie haben eine Rückzahlung von Blue Tomato GmbH erhalten / [service@paypall         03.04.20       19:04       RECH       MAIL       Bestellbestätigung geschenkidee.ch / [noreply@reply.geschenkidee.ch (03.04.202         06.04.20       11:12       hoca       MAIL       Ihr Profity-Gutschein für Geschenkidee.ch / [info@profity.ch (06.04.2020 11:12:         06.04.20       11:41       flas       MAIL       Herzlich Willkommen bei Flaschenpost! / [newsletter@flaschenpost.ch (06.04.202                                                                                                    | 🌲 25.02.20 09:25 imir  | ATT 🔗 Re%3A Anfrage Hotebuchung [r     | reservas@hotelbahia.com %2825.02.2020 09%3A25     |
| 03.04.20       11:25       payp       MAIL       Sie haben eine Rückzahlung von Blue Tomato GmbH erhalten / [service@paypal.         03.04.20       19:04       RECH       MAIL       Bestellbestätigung geschenkidee.ch / [noreply@reply.geschenkidee.ch (03.04.202         06.04.20       11:12       hoca       MAIL       Ihr Profity-Gutschein für Geschenkidee.ch / [info@profity.ch (06.04.2020 11:12:         06.04.20       11:41       flas       MAIL       Herzlich Willkommen bei Flaschenpost! / [newsletter@flaschenpost.ch (06.04.202                                                                                                    | 10.02.20 17:00 matt    | MAIL 🕢 Ihre Webshop-Bestellung / [info | o@matterhornparadise.ch (10.02.2020 17:00:12) R]. |
| 03.04.20 19:04 RECH MAIL                                                                                                    | 03.04.20 11:25 payp    | MAIL 🙆 Sie haben eine Rückzahlung vo   | n Blue Tomato GmbH erhalten / [service@paypal.(   |
| 06.04.20 11:12 hoca MAIL i Ihr Profity-Gutschein für Geschenkidee.ch / [info@profity.ch (06.04.2020 11:12:<br>06.04.20 11:41 flas MAIL i Herzlich Willkommen bei Flaschenpost! / [newsletter@flaschenpost.ch (06.04.202                                                                                                    | 03.04.20 19:04 RECH    | MAIL 🔘 Bestellbestätigung geschenkide  | e.ch / [noreply@reply.geschenkidee.ch (03.04.2020 |
| 06.04.20 11:41 flas MAIL ᢙ Herzlich Willkommen bei Flaschenpost! / [newsletter@flaschenpost.ch (06.04.202                                                                                                    | 06.04.20 11:12 hoca    | MAIL 🔘 Ihr Profity-Gutschein für Gesch | enkidee.ch / [info@profity.ch (06.04.2020 11:12:  |
|                                                                                                    | 06.04.20 11:41 flas    | MAIL 🔘 Herzlich Willkommen bei Flasch  | enpost! / [newsletter@flaschenpost.ch (06.04.202( |
|                                                                                                    |                        |                                        |                                                   |

La fenêtre s'ouvre alors, dans laquelle vous définissez la catégorie à laquelle votre entrée est attribuée :

|            | Alphabetisch              |    | ✓ <u>о</u> к |
|------------|---------------------------|----|--------------|
| ATT        | Anhang                    | ^  | Abbaich      |
| ANM        | Anmeldung                 |    |              |
| ANONYM     | Anonymisierung            |    |              |
| CALL       | Anruf                     |    |              |
| ANSP       | Ansprechpartner           |    |              |
| AUBE       | Ausbildungs-Bescheinigung |    |              |
| AUSW       | Ausweis-Bestellung        |    |              |
| BOF        | Backoffice-Arbeit         |    |              |
| BRIEF      | Brief, allgemein          |    |              |
| CRYPT      | Crypt-Info                |    |              |
| ALINK      | Datensatz-Verknüpfung     |    |              |
| MAIL       | E-Mail                    | ~  |              |
| h Mahadash |                           | 50 |              |
| Mehrfach   | aniage                    | F6 |              |

Sélectionnez la catégorie appropriée et confirmez comme d'habitude avec **OK**.

Comme exemple, nous choisissons la catégorie TODO pour laisser un message à un collègue :

|                                                                                                    | te noren                                                                        |                                        |                      |                                                                                               |      |       |    |                                                         |     |
|----------------------------------------------------------------------------------------------------|---------------------------------------------------------------------------------|----------------------------------------|----------------------|-----------------------------------------------------------------------------------------------|------|-------|----|---------------------------------------------------------|-----|
| <u>K</u> ontakt:                                                                                         | sosu Sonnens                                                                    | schein, Susann                         | e                    |                                                                                               |      |       | ≡  | 🗸 ок                                                    | F12 |
|                                                                                                    | Ansprechpartner:                                                                |                                        |                      |                                                                                               |      | Wahl  | F3 |                                                         |     |
| Projekt:                                                                                                 | •                                                                               |                                        |                      |                                                                                               |      |       | F4 | E Sichern                                               | F11 |
|                                                                                                    |                                                                                 |                                        |                      |                                                                                               |      |       |    | Erledigt                                                | F9  |
| <u>K</u> ategorie                                                                                        | To-do                                                                           |                                        |                      |                                                                                               | -    | 🖍 Edi | it |                                                         |     |
| Betreff:                                                                                                 | EDS Karte holen                                                                 | 1                                      |                      |                                                                                               |      |       |    |                                                         |     |
| Guten Tag So                                                                                             | nja                                                                             |                                        |                      |                                                                                               |      |       | ~  | Projekt                                                 |     |
| Wenn du bitte<br>Bitte anschlie                                                                          | e die EDS Karte von S<br>ssend die EDS Karte                                    | Susanne Sonne<br>eingeben.             | enschein im          | Restaurant abholen könnt                                                                      | est. |       |    | ? <u>R</u> ückfrage                                     | 2   |
| Gruss und Da                                                                                             | ank                                                                             |                                        |                      |                                                                                               |      |       |    | Antwort                                                 |     |
|                                                                                                    |                                                                                 |                                        |                      |                                                                                               |      |       |    | () <u>S</u> tamp                                        |     |
|                                                                                                    |                                                                                 |                                        |                      |                                                                                               |      |       |    |                                                         |     |
|                                                                                                    |                                                                                 |                                        |                      |                                                                                               |      |       |    | 💉 Info-Link                                             |     |
|                                                                                                    |                                                                                 |                                        |                      |                                                                                               |      |       |    | <mark>∦ I</mark> nfo-Link<br><u>P</u> rivat             | F5  |
|                                                                                                    |                                                                                 |                                        |                      |                                                                                               |      |       |    | ✓ Info-Link Privat ▲ Anruf                              | F5  |
|                                                                                                    |                                                                                 |                                        |                      |                                                                                               |      |       |    | ✓ Info-Link Privat ▲ Anruf                              | F5  |
| <                                                                                                    |                                                                                 |                                        |                      |                                                                                               |      |       | ~  | ✓ Info-Link Privat ▲ Anruf                              | F5  |
| <<br><u>T</u> ermin:                                                                                     | 08.04.2020                                                                      | <u>Z</u> eit:                          | 10:37                | Dauer erwartet:                                                                               | :    |       | ~  | ₩ <u>I</u> nfo-Link<br>Privat<br>A <u>n</u> ruf         | F5  |
| <<br><u>T</u> ermin:<br><u>E</u> rinnerung:                                                              | 08.04.2020                                                                      | <u>Z</u> eit:<br><u>Z</u> eit:         | 10:37                | <u>D</u> auer erwartet:<br>Da <u>u</u> er:                                                    | :    |       | >  | ✓ Info-Link Privat ▲ Privat ▲ Anruf                     | F5  |
| <<br><u>T</u> ermin:<br><u>E</u> rinnerung:<br><u>F</u> ür:                                              | 08.04.2020<br><br>& Sekretariat                                                 | <u>Z</u> eit:<br><u>Z</u> eit:         | 10:37                | Dauer erwartet:<br>Da <u>u</u> er:<br>Von: Carmela                                            | :    |       | >  | ✓ Info-Link Privat ▲ Anruf                              | F5  |
| <<br><u>T</u> ermin:<br><u>E</u> rinnerung:<br><u>F</u> ür:<br>Si <u>c</u> htbar:                        | 08.04.2020<br><br>Sekretariat                                                   | Zeit:<br>Zeit:<br>er                   | 10:37<br>:<br>•      | Dauer erwartet:<br>Dauer:<br>Von: Carmela<br>erledigt:                                        | :    |       | >  | ₩ <u>I</u> nfo-Link                                     | F5  |
| <pre> <u> Iermin:</u> <u> Erinnerung:</u> <u> Für:</u> Sightbar: <u> Si</u>tatus: </pre>                 | 08.04.2020<br><br>Sekretariat<br>Alle Bediend<br>r offen                        | <u>Z</u> eit:<br><u>Z</u> eit:<br>er   | 10:37<br>:<br>•      | Dauer erwartet:<br>Dauer:<br>Von: Carmela<br>erledigt:<br>am:                                 | :    |       | >  | ₩ <u>I</u> nfo-Link<br><u>P</u> rivat<br>A <u>n</u> ruf | F5  |
| <<br><u>T</u> ermin:<br><u>E</u> rinnerung:<br><u>F</u> ür:<br>Sightbar:<br><u>S</u> tatus:<br>Erstellt: | 08.04.2020<br><br>Sekretariat<br>Alle Bedient                                   | Zeit:<br>Zeit:<br>er                   | 10:37<br>:<br>*      | Dauer erwartet:<br>Dauer:<br>Von: Carmela<br>erledigt:<br>am:<br>Geändert:                    | :    |       | >  | ₩ <u>I</u> nfo-Link                                     | F5  |
| ۲<br><u>I</u> ermin:<br><u>E</u> rinnerung:<br><u>F</u> ür:<br>Sightbar:<br><u>S</u> tatus:<br>Erstellt: | 08.04.2020<br><br>Sekretariat<br>Alle Bediene<br>offen<br>Im <u>M</u> itarbeite | Zeit:<br>Zeit:<br>er<br>erplan anzeige | 10:37<br>:<br>•      | Dauer erwartet:<br>Dauer:<br>Von: Carmela<br>erledigt:<br>am:<br>Geändert:<br>✓ Neuer Eintrag | :    |       | >  | ₩ <u>I</u> nfo-Link                                     | F5  |
| <pre>     Iermin:     Erinnerung:     Eür:     Sightbar:     Status:     Erstellt:     Anhang: </pre>    | 08.04.2020<br><br>Sekretariat<br>Alle Bedient<br>offen<br>Im <u>M</u> itarbeite | Zeit:<br>Zeit:<br>er<br>erplan anzeige | 10:37<br>:<br>•<br>• | Dauer erwartet:<br>Dauer:<br>Von: Carmela<br>erledigt:<br>am:<br>Geändert:<br>✓ Neuer Eintrag | :    |       | >  | ✓ Info-Link Privat ▲ Privat ▲ Anruf                     | F5  |

# Explication des champs de saisie

### Adresse

Si vous créez un nouveau ticket à partir de la fenêtre de l'événement, vous devez saisir le nom de la personne sous laquelle l'entrée doit être sauvegardée. Si vous avez ouvert l'entrée directement dans le masque de la personne concernée, le nom est automatiquement saisi avec l'adresse.

### Personne de contact

Si vous avez enregistré une personne de contact pour une personne ou une entreprise, vous pouvez sélectionner cette personne de contact ici avec le bouton **Option** (F2).

### Projet

Si vous souhaitez attribuer le ticket à un projet existant, cliquez sur ce bouton pour rechercher le projet souhaité, cliquez dessus et confirmez votre sélection en cliquant sur OK.

### Catégorie

Sélectionnez/changez la catégorie en déroulant la liste.

### Sujet

Cette ligne est, pour ainsi dire, le titre du ticket. Ecrivez un sujet significatif. Vous pouvez voir cette ligne dans l'aperçu. Des phrases comme "Bonjour Mme Schmidt, je voulais vous dire …" ne sont pas utiles. "Cotisation annuelle payée en espèces" est bien mieux. Des informations supplémentaires et des commentaires peuvent être saisis ci-dessous dans le champ plus large.

### Date fixée

Déterminez la date et l'heure de l'information. Par défaut, le jour et l'heure de la création du ticket sont indiqués.

#### Duration

La durée est importante si le ticket doit être affiché dans l'horaire. Par exemple, lors de la création d'un rendez-vous, vous pouvez spécifier la durée du rendez-vous. Toutes les informations seront saisies en minutes (par exemple, saisissez "60" si un rendez-vous dure une heure.

#### Suivi

Sous la rubrique Suivi, vous pouvez spécifier une date ultérieure à laquelle le ticket est présenté à nouveau dans votre fenêtre de rendez-vous. Par exemple, si vous souhaitez qu'on vous rappelle une entrée après une semaine, vous pouvez l'indiquer ici. Un rappel plus précoce est également envisageable si, par exemple, des travaux préparatoires doivent être effectués avant un rendez-vous. Cliquez avec le bouton droit de la souris dans le champ de la date pour accéder au calendrier.

### Pour

Précisez ici pour quel opérateur ou groupe d'opérateurs l'entrée doit être rendue accessible, c'est-àdire affichée dans la fenêtre de rendez-vous.

### Visibilité

Utilisez ce champ pour déterminer qui peut voir l'entrée. Le ticket/projet n'est visible que par la personne/le groupe de personnes qui y est enregistré.

### État

#### en cours

sont, par exemple, des billets ou des projets qui sont traités sur une longue période et qui ne nécessitent actuellement aucune action urgente.

#### Urgent

sont des billets qui devraient être traités dans un avenir prévisible.

#### Alarme

sont des tâches qui requièrent une attention particulière et, si nécessaire, doivent être traitées immédiatement.

#### en cours, ne pas rappeler

sont, par exemple, des projets et des travaux non encore achevés et suspendus à un moment indéterminé sans aucune urgence.

#### En cours

sont des entrées en cours

#### Terminé

sont des tickets et des projets achevés. Ce statut est automatiquement activé si l'on clique sur le bouton "Terminé" à droite.

#### Répondu

ce statut est activé automatiquement, si l'on clique sur le bouton Répondre à droite.

#### Supprimé

vous sélectionnez ce statut si vous souhaitez supprimer un ticket ou un projet.

### Pièce jointe

PC CADDIE vous permet de joindre des documents à n'importe quelle note :

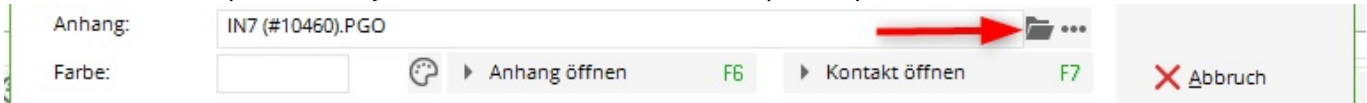

Il suffit de cliquer sur l'icône du dossier et de sélectionner le document qui doit être joint. Grâce à cette fonction, chaque employé peut facilement voir toute la correspondance de chaque membre ou employé, à condition, bien sûr, qu'il soit autorisé. Tous les documents joints sont toujours sauvegardés par PC CADDIE dans le dossier "Pièce jointe" dans les données principales.

Il existe plusieurs façons d'importer des documents dans PC CADDIE.

## Autres boutons dans le masque de saisie

### Terminé

Erledigt F9 Une fois que vous avez complété une entrée, vous pouvez la confirmer à l'aide de ce bouton. Une invite de sécurité s'affiche ensuite :

| Erledigt     | ×                                   |
|--------------|-------------------------------------|
| lst<br>tatsi | dieser Eintrag<br>āchlich erledigt? |
| ✓ la         | × Nein                              |

### Projet

Projekt

Utilisez ce bouton pour créer un projet à partir de cette entrée ; l'entrée originale est attribuée au projet. Ou, si l'entrée est déjà affectée à un projet, ouvrez ce projet.

### Vérification

#### ? <u>R</u>ückfrage

Si vous avez une question sur l'entrée d'une autre personne, il vous suffit d'appuyer sur ce bouton. Une entrée supplémentaire sera créée, que vous pourrez modifier à votre guise. Votre entrée originale reste inchangée.

### Réponse

#### Antwort

Si vous souhaitez donner une réponse, utilisez ce bouton. Une entrée supplémentaire sera créée où vous pourrez entrer votre réponse. Votre entrée originale obtient automatiquement le statut "répondu" et est donc terminée.

### Tampon

#### () Stamp

Avec ce bouton, vous définissez une ligne de séparation au-dessus du texte précédent et un tampon date et heure avec votre code d'utilisateur (provenant de la gestion des mots de passe) :

| Info: EDS Kart                   | e holen                                         |                          |               |                 |               |           |             | _ □                 | ×   |
|----------------------------------|-------------------------------------------------|--------------------------|---------------|-----------------|---------------|-----------|-------------|---------------------|-----|
| Kontakt:                         | sosu Sonnenso                                   | hein, Susanne            | 2             |                 |               |           | ≡           | 🗸 ок                | F12 |
|                                  | Ansprechpartner:                                |                          |               |                 |               | ▶ Wahl    | F3          |                     |     |
| Projekt:                         | •                                               |                          |               |                 |               |           | F4          | Sichern             | F11 |
|                                  |                                                 |                          |               |                 |               |           |             | C Erledigt          | F9  |
| <u>K</u> ategorie                | To-do                                           |                          |               |                 |               | 🔻 🧨 Ed    | it          |                     |     |
| Betreff:                         | EDS Karte holen                                 |                          |               |                 |               |           |             |                     |     |
| 08.04.20-10:45                   | -carm: eclodigt und e                           | ingegeben Gr             | uss und Dank  | c               |               |           | ~           | Projekt             |     |
| Guten Tag Sor                    | nja                                             |                          | _             |                 |               |           |             | ? <u>R</u> ückfrage |     |
| Wenn du bitte<br>Bitte anschlies | e die EDS Karte von Su<br>ssend die EDS Karte e | usanne Sonne<br>ingeben. | enschein im R | estation abho   | len könntest. |           |             | Antwort             |     |
| Gruss und Dar                    | nk                                              |                          |               |                 |               |           | -           | 0.                  |     |
|                                  |                                                 |                          |               |                 |               |           |             | Stamp               |     |
|                                  |                                                 |                          |               |                 |               |           |             |                     |     |
|                                  |                                                 |                          |               |                 |               |           |             | N Info-Link         |     |
|                                  |                                                 |                          |               |                 |               |           |             | _                   |     |
|                                  |                                                 |                          |               |                 |               |           |             | <u>P</u> rivat      | F5  |
|                                  |                                                 |                          |               |                 |               |           |             | C Anruf             |     |
|                                  |                                                 |                          |               |                 |               |           |             |                     |     |
|                                  |                                                 |                          |               |                 |               |           | ~           |                     |     |
| <                                |                                                 |                          |               |                 |               |           | >           |                     |     |
| Termin:                          | 08.04.2020                                      | Zeit:                    | 10:37         | Dauer erwart    | et:           |           |             |                     |     |
| <u>E</u> rinnerung:              | 08.04.2020                                      | Zeit:                    | 10:37         | Da <u>u</u> er: |               |           |             |                     |     |
| Für                              | Sekretariat                                     |                          |               | Von:            | Carmela       |           |             |                     |     |
| Sichthar                         |                                                 | • 11                     |               | erledigt:       | connella      |           |             |                     |     |
| Status:                          | ∠ offen                                         |                          | -             | am:             |               |           |             |                     |     |
| Erstellt:                        | 08.04.20, 10:38:44                              |                          |               | Geändert:       | 08.04.20, 10  | ):38:44   |             |                     |     |
|                                  | Im Mitarbeiter                                  | plan anzeiger            | 1             | Neuer Ei        | ntrag         |           |             |                     |     |
| Anhang:                          |                                                 |                          | ×.            |                 |               |           | <b>····</b> |                     |     |
| Farbe:                           |                                                 | Ar                       | nhang öffnen  | F6              | Kontal        | kt öffnen | F7          | X Abbruch           |     |
|                                  |                                                 | 0                        |               |                 |               |           |             |                     |     |

### Appel

Si vous avez saisi une personne de contact avec un numéro de téléphone pour une personne ou une entreprise, et que votre système téléphonique a été relié à PC CADDIE, vous pouvez appeler la personne de contact directement avec ce bouton.

### E-mail

E-Mail Si votre club utilise le module "Envoyer les factures par courrier" e-mail, vous pouvez utiliser le bouton. Veuillez contacter le support support@pccaddie.com. Vous pouvez l'utiliser pour envoyer des courriers électroniques individuels via PC CADDIE, soit sur la base de vos modèles, soit sur la base de courriers électroniques individuels.

# Créer et stocker une seule lettre

Pour créer une lettre individuelle à l'aide d'un modèle, cliquez sur **Word/Export** ou **Writer/Export** dans le masque de personne correspondant.

| Name                |              |       |          |                 |         |              |       |     |
|---------------------|--------------|-------|----------|-----------------|---------|--------------|-------|-----|
| Suchkürzel          | SOS          | u     | Nr. 04   | 1.7003.2        | 203600  | Nr.          | wähle | n   |
| Titel               |              |       | Brief    | anrede          |         |              |       |     |
| /orname             | Sus          | anne  |          |                 |         |              |       |     |
| Nachname            | Son          | nens  | chein    |                 |         |              |       |     |
| Event               | <u>ы к</u> а | sse   |          | ] <u>T</u> imet | able    |              |       |     |
| erkmale <u>A</u> dr | esse         | 2.A   | dresse   | Zahlur          | ng In   | f <u>o</u> s | Men   | no  |
| Exact HCP           | 32.5         | 5     | Best     | HCP             |         | Нср          | -Spez | ial |
| Heimatclub          | 498          | 984   | Golfclub | Sonne           | nhof    | =            | ••••  | +   |
| Heimatclub-ID       |              |       |          |                 |         |              |       |     |
| Geschlecht          | 2 -          | +     | Weiblich |                 |         |              |       | •   |
| Altersklasse        | 4            | Erw   | achsen   |                 |         |              |       | •   |
| Mitgliedschaft      | 1 -          | Mit   | glied    |                 |         |              |       | *   |
| Status              | 1 -          | Einz  | zelperso | n               |         |              |       | •   |
| /erschiedenes       | 0            | -2    |          |                 |         |              |       | •   |
| Zusatz-Info         | cmo          | d;Gra | itis     |                 |         |              |       | ≡   |
|                     |              |       |          |                 |         |              |       |     |
| Geburt              |              |       |          |                 |         |              |       |     |
| Eintritt            | 02.0         | 04.20 | 20       | 0 D             | atensch | utz          |       |     |
| Austritt            |              |       |          |                 |         |              |       |     |

#### La fenêtre suivante s'ouvre :

| Person ex     | portieren                |           |                                |    | ? 🗆 X            |
|---------------|--------------------------|-----------|--------------------------------|----|------------------|
| Sonnensch     | nein, Susanne (sosu)     |           |                                |    | <u>✓ о</u> к     |
| Nur dies      | e Adresse exportieren    |           |                                |    |                  |
| Automa        | tisch einen Brief erzeug | gen (ggf. | Betreff eingeben!)             |    |                  |
|               |                          |           |                                |    | Page Circles and |
| Betreff:      |                          |           |                                |    |                  |
|               | (Unter diesem Namen      | wird de   | r Brief gespeichert.)          |    |                  |
| Für den Br    | ief diese Vorlage verwe  | nden:     |                                |    |                  |
| Beschrei      | ibung.odt                |           | 20.12.12                       | ^  | <u> </u>         |
| Brief [BR     | RIEF].odt                |           | 27.06.17                       |    | Ŷ                |
| C5 Club       | 90 Couvert[ATT].odt      |           | 17.08.11                       |    |                  |
| C5 Couv       | ert[ATT].odt             |           | 10.09.11                       |    |                  |
| C6 Couv       | errt[ATT].odt            |           | 10.09.11                       |    |                  |
| Club 90       | Couvert.odt              |           | 26.10.17                       |    |                  |
| Club 90       | Leerbrief.odt            |           | 29.05.12                       |    |                  |
| Couvert       | Club 90.odt              |           | 27.02.12                       | ~  |                  |
| Crdne         | er: C:\PCCADDIE\TEMPL    | ATE\      |                                | F2 |                  |
| + Neue        | Vorlage holen            | F9        | Vorlage bearbeiten             | F7 |                  |
| र<br>Vorlag   | genordner öffnen         | F6        | 🕅 Ausgabeordner öffnen         | F4 |                  |
| An <u>b</u> e | stehende Datei anhäng    | gen       | Familie <u>z</u> usammenfassen |    | X Abbruch        |

Activez l'option "Créer automatiquement une lettre", sélectionnez un modèle de lettre et cliquez sur **OK.** Microsoft Word s'ouvre alors, les champs du modèle sont déjà remplis pour la personne concernée. Vous pouvez maintenant travailler avec le document Word comme d'habitude. Après avoir fermé Word, la fenêtre suivante apparaît avec le document joint :

| fo: Einladu         | ng Generalversam        | mlung       |               |                        |            |         |     |                     | X   |
|---------------------|-------------------------|-------------|---------------|------------------------|------------|---------|-----|---------------------|-----|
| Kontakt:            | sosu Sonnensch          | ein, Susann | ie            |                        |            | =       | ••• | 🗸 ок                | F12 |
|                     | Ansprechpartner:        | Haupt       | tansprechpart | ner                    | +          | Wahl    | F3  |                     |     |
| Projekt:            | •                       |             |               |                        |            |         | F4  | Sichern             | F11 |
|                     |                         |             |               |                        |            |         |     | C Erledigt          | F9  |
| Kategorie           | Brief, allgemein        |             |               |                        | •          | Edit    |     |                     |     |
| Betreff:            | Einladung General       | versammlur  | ng            |                        |            |         |     |                     |     |
| Frau<br>Susanne Son | nenschein               |             |               |                        |            |         | ^   | Projekt             |     |
| Jussinic Joh        | nensenem                |             |               |                        |            |         |     | ? <u>R</u> ückfrage | 2   |
|                     |                         |             |               |                        |            |         |     | Antwort             |     |
|                     |                         |             |               |                        |            |         |     |                     |     |
|                     |                         |             |               |                        |            |         |     | () <u>S</u> tamp    |     |
|                     |                         |             |               |                        |            |         |     |                     |     |
|                     |                         |             |               |                        |            |         |     |                     |     |
|                     |                         |             |               |                        |            |         |     | Privat              | FS  |
|                     |                         |             |               |                        |            |         |     |                     | 10  |
|                     |                         |             |               |                        |            |         |     | 📞 A <u>n</u> ruf    |     |
|                     |                         |             |               |                        |            |         |     |                     |     |
| <                   |                         |             |               |                        |            | >       | ~   |                     |     |
| Termin:             | 08 04 2020              | 7eit:       | 10:44         | Dauer envartet:        | 1          |         |     |                     |     |
| Erinnerung:         | 08.04.2020              | Zeit:       | 10:44         | Dauer:                 |            |         |     |                     |     |
|                     | 00.01.2020              |             | 10.11         |                        |            |         |     |                     |     |
| Für:                | 🔩 Hauptmitarbe          | iter        | -             | Von: Carmela           | 3          |         |     |                     |     |
| Sichtbar:           | Alle Bediener           |             | •             | erledigt:              |            |         |     |                     |     |
| Status:             | <b>∕</b> *offen         |             | •             | am:                    |            |         |     |                     |     |
| Erstellt:           |                         |             |               | Geändert:              |            |         |     |                     |     |
|                     | Im <u>M</u> itarbeiterp | lan anzeige | n             | Veuer Eintrag          |            |         | _   |                     |     |
| Anhang:             | E:\Dokumente\an         | PC CADDIE\  | Sonnenscheir  | n, Susan Einladung Gen | eralversam | mlung.c | )   |                     |     |
|                     |                         | 0           |               |                        |            |         |     |                     |     |

Faites toutes les entrées souhaitées selon vos besoins et laissez la fenêtre avec **OK** ou F12. Le document est maintenant stocké dans la fenêtre CRM de la personne sélectionnée. Vous pouvez l'ouvrir à nouveau à tout moment et l'imprimer si nécessaire.

## Lieux de stockage des différents documents

Chez PC CADDIE, les documents sont stockés dans différents dossiers :

#### Attached

Dans le dossier "Attached", vous trouverez toutes les lettres individuelles.

#### Mailmerge

Le dossier "Mailmerge" contient toutes les lettres en série

#### Template

Le dossier "Template" est utilisé par PC CADDIE pour les modèles.

## Fusion de courrier de note

Les lettres en série qui sont envoyées peuvent être notées dans le masque de la personne de chaque destinataire comme une entrée CRM.

Vous trouverez de l'aide sur la manière de rédiger une fusion de courrier à partir du PC CADDIE sur les liens suivants:

- Formulaires de lettres avec WORD
- Rédacteur de lettres en série

Zurück zur Übersicht